# Zoomオンライン参加マニュアル

### contents

P3:共通事項編

P9:オンライン発表編

P15:座長編 P18:タブレット・スマートフォン編

# 共通事項編

©2020 COMENS Co.,Ltd. All Rights Reseved

### Zoom接続環境

【インターネット環境】

・有線接続を推奨します。モバイルルーターやWi-Fi接続は通信速度が安定しない為お勧めしません。 Wi-Fiしかない環境の場合はWi-Fiルーターの付近にてご利用ください。 モバイルルーターの場合はWi-Fi接続ではなく直接 接続してください。

- ・回線は光回線を推奨しますが、ADSLやケーブルネットワーク等でも問題ありません。
- ・事前に、Zoomへの接続テスト、またはインターネット回線の速度計測を行い、 十分な回線帯域があることを事前に必ず確認下さい。

<Zoomの回線利用帯域>

- ・1080P HDビデオの受信には2.5Mbps (アップ/ダウン)が必要
- ・1080P HDビデオの送信には3.0Mbps (アップ/ダウン)が必要

■速度計測サイト: <u>https://fast.com/ja/</u>

常時50Mbps以上出ていれば、ほぼ問題ありません。 回線は時間帯により大きく速度が変わる場合がございますのでなるべく発表予定の時間帯に計測下さい。

【パソコン環境】

・購入より3年程度のパソコンであれば問題なく利用可能です。

<Zoom利用環境仕様>

・プロセッサー:デュアルコア 2Ghz以上(i3/i5/i7またはAMDと同等)

・実装メモリ(RAM):4GB以上

©2020 COMENS Co.,Ltd. All Rights Reseved

# Zoomを始める前に

Zoomでの聴講や ミーティングを始める前に まず右上の歯車アイコンを クリックしてください。

スピーカーとマイクのテストで きちんと音声が聴こえるか こちらのマイクも音声認識できているかの ご確認をお願い致します。

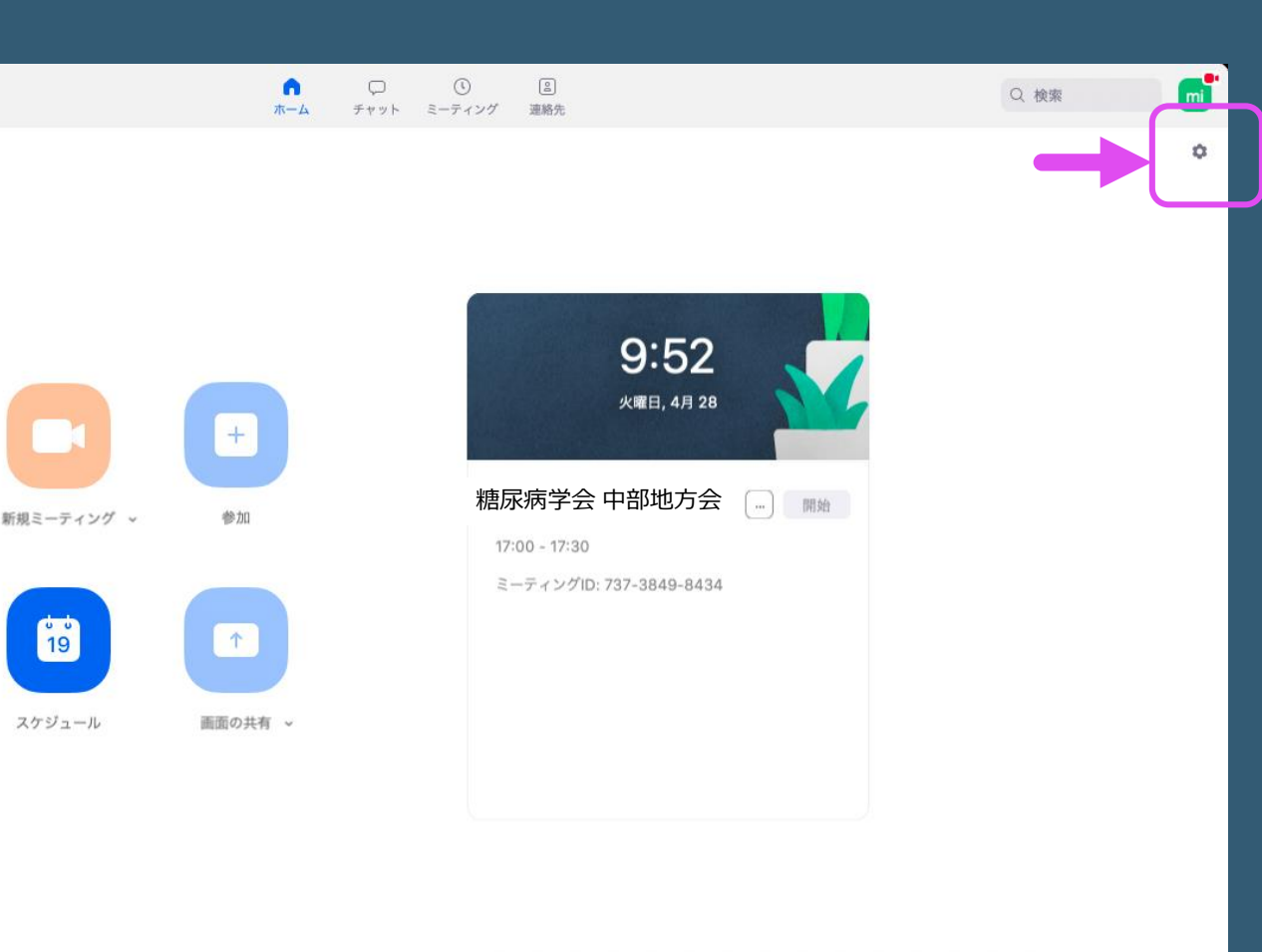

★設定(歯車アイコン)から ビデオ・オーディオ レコーディングした保存先 などの設定が 確認できます

# オーディオのチェック

ノートパソコン等に内蔵されているスピーカーから 音声を出している場合はスピーカーの音をマイクが 拾いハウリングが起こる可能性があります。 マイク付きのイヤホンを利用するかヘッドセットを 利用することをお勧めします。

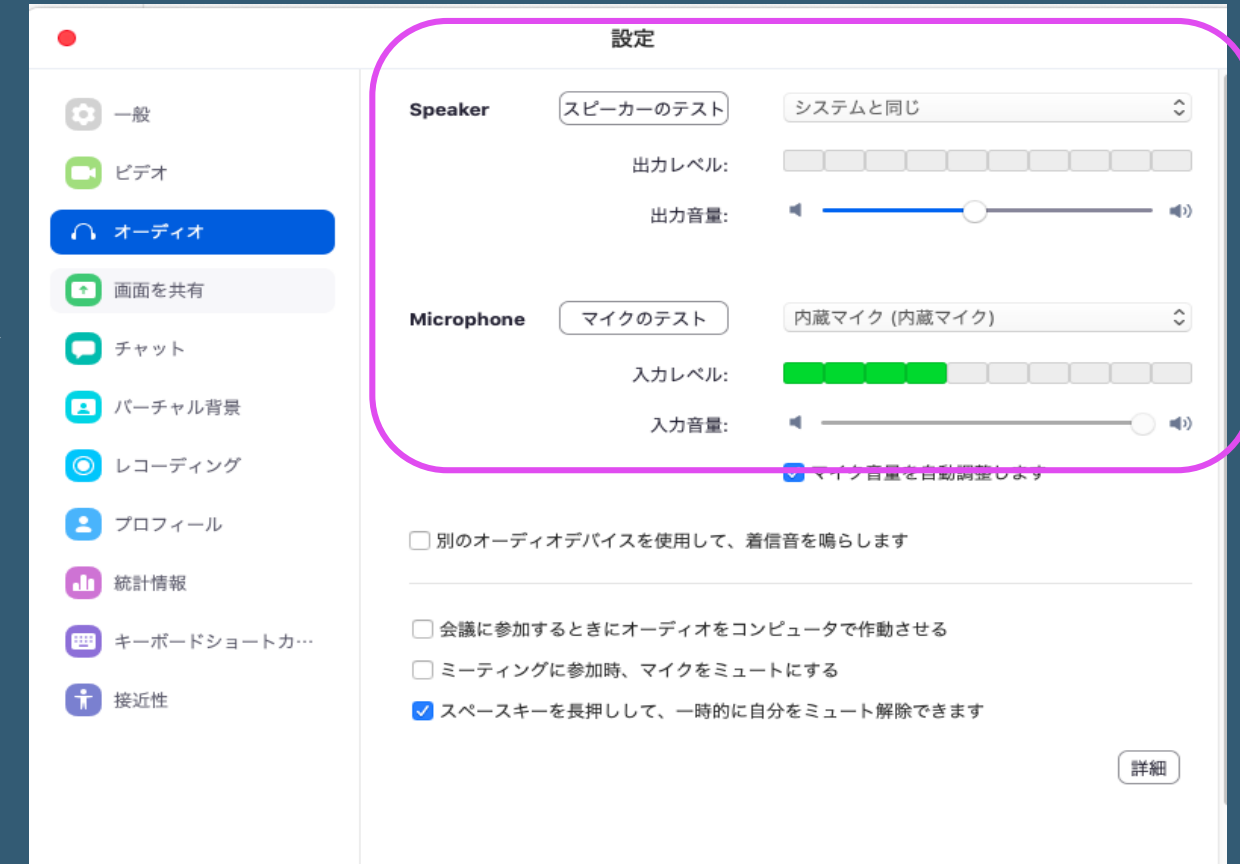

### オーディオからマイクのレベル調整を行うことができます

## チャットの方法

チャットで質問を行うことも 可能です。

「チャット」をクリックすると チャット用の画面が表示されます。

参加している全員に対して発言する 場合は送信先「全員」を選択し メッセージを入力します。

発表者、座長等、特定の人にだけ 発言する場合は その相手を選択して メッセージを入力します。

~

ビデオの停止

2020 COMENS Co., Ltd. All Rights Reseved

ミュート

۲

セキュリティ

参加者

チャット

画面を共有

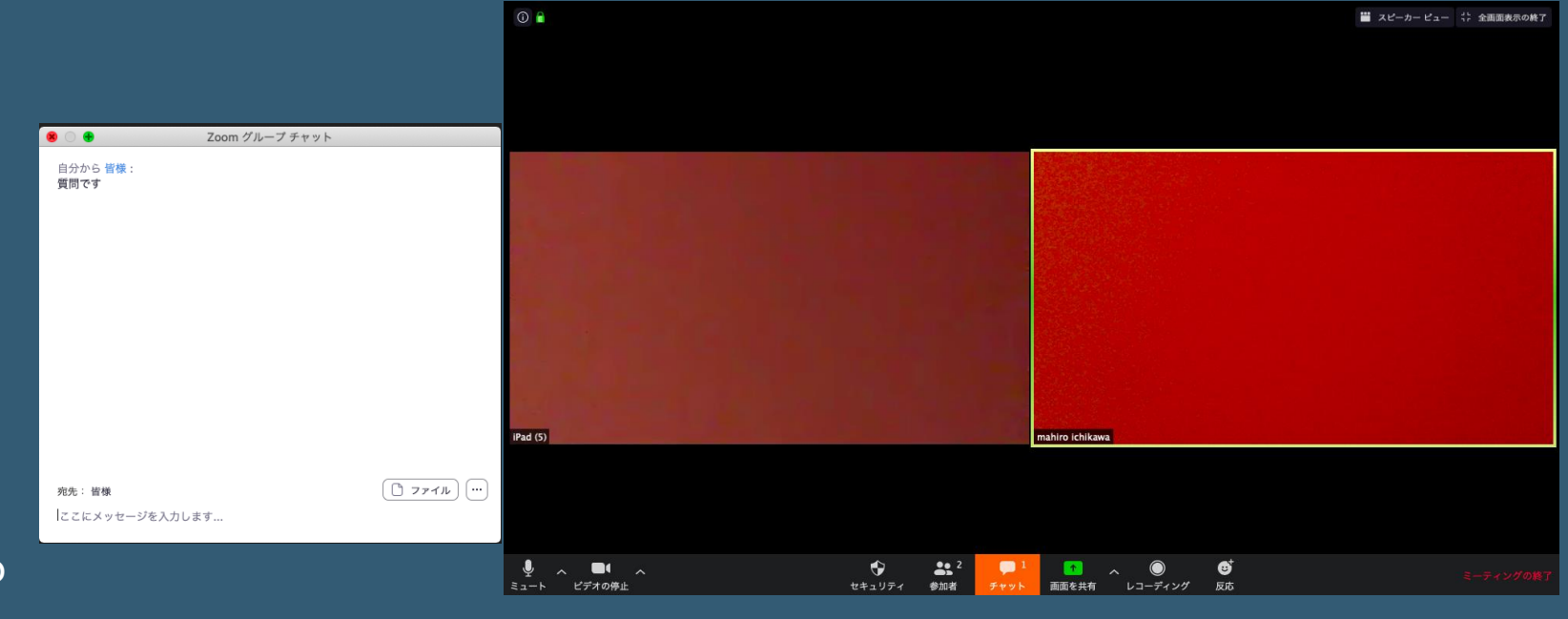

<Z00M使用中サンプル画面>

Z00M使用中 下部のバーはこのようになっております

₿

反応

レコーディング

### こんなトラブル時には

相手の音声が聞こえない場合や 自分の発言が聞こえていないと 思われる時には オーディオ設定をご確認いただき 適切な<mark>スピーカーやマイク</mark>が 選択されているか 確認してください。

設定が問題なくうまくいかない時は ミュートになっていないか、 ヘッドセット側のスイッチが OFF」になっていないか等もご確認ください。

オーディオのチェックにつきましては 共通事項編P6をご参照ください。

|           | <b>п</b><br>ѫ–д | 「「」 「」 「」 「」 「」 「 「 「 「 ヤット ミーティング 連絡 「 「 」 「 」 「 」 「 」 「 」 「 」 「 」 」 「 」 」 「 」 」 」 「 」 」 」 「 」 」 「 」 」 「 」 」 」 」 「 」 」 「 」 」 「 」 「 」 」 「 」 」 「 」 」 「 」 」 「 」 「 」 「 」 「 」 」 「 」 」 「 」 「 」 「 」 「 」 「 」 「 」 「 」 「 」 「 」 「 」 「 」 「 」 「 」 「 」  「 」  「  」  「  」  「  」  「  」  「  」  「  」  「  」  「  」  「  」  「  」  「  」  「  」  「  」  「  」  「  」  「  」  「  」  「  」  「  」  「  」  「  」  「  」  「  」  「  」  「  」  「  」  「  」  「  」  「  」  「  」  「  」  「  」  「  」  「  」  「  」  「  」  「  」  「  」  「  」  「  」  「  」  「  」  「  」  「  」  「  」  「  」  」  「  」  「  」  「  」  「  」  「  」  「  」  「  」  「  」  「  」  」  」    」 | 图                         |    | Q 検索 |   |
|-----------|-----------------|----------------------------------------------------------------------------------------------------|---------------------------|----|------|---|
|           |                 |                                                                                                    | <b>9:52</b><br>火曜日, 4月 28 |    |      | • |
| 日日 ショング 、 | +<br>参加         | 糖尿病学                                                                                                    | 学会 中部地方会<br>17:30         | 開始 |      |   |
| 19        |                 | ミーディ                                                                                                    | ングID: 737-3849-8434       |    |      |   |
| スケジュール    | 画面の共有 ~         |                                                                                                    |                           |    |      |   |
|           |                 |                                                                                                    |                           |    |      |   |

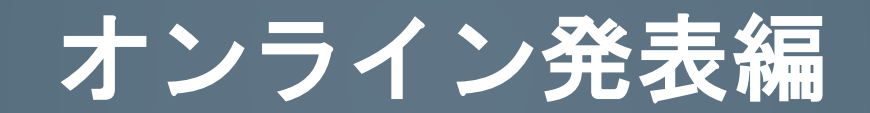

### はじめに

スライドを共有し 音声だけでの講演を行う場合には ビデオはOFFでも問題ございません。

自分の映像を共<u>有する場合はビデオの開始</u> をクリックしてください。 クリックするとすぐにビデオはONになり スライドとビデオ画像が合わせて 共有されます。

講演開始前の事前準備として 発表用のスライドをフルスクリーンモードにして スタンバイします。

マイクのチェックも事前に済ませておき スタンバイをお願い致します。

۲ **3**, 2  $\bigcirc$ 1 セキュリティ レコーディング 参加者 画面を共有 反応 チャット

ビデオの停止

Ŷ

ミュート

J

ミュート

ビデオの停止

2020 COMENS Co., Ltd. All Rights Reseved

自分の発表の順番になり、 座長からの紹介が終わりましたら 画面中央下の画面を共有を クリックしてください。 (画面共有ボタンをおす)

自分の番がくるまでは画面共有をしないでお待ちください。 画面共有ボタンを押してしまうと その時発表中の発表者の画面共有が停止されてしまいます。

**3** <sup>2</sup>

チャット

参加者

発表が終わったら共有を停止ボタンを押し、 共有を停止してください。

۲

セキュリティ

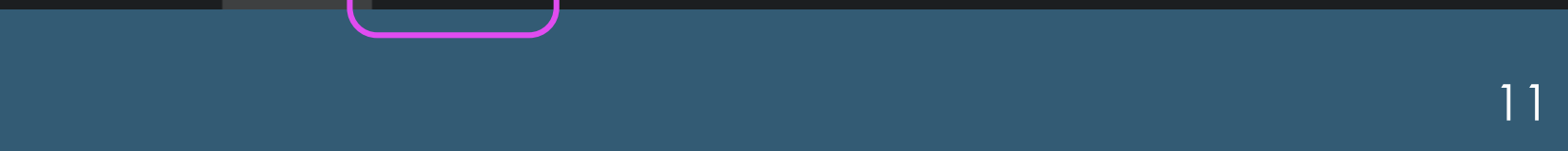

**O**<sup>†</sup>

反応

 $\bigcirc$ 

レコーディング

画面を共有

J

ミュート

ビデオの停止

2020 COMENS Co., Ltd. All Rights Reseved

「コンピュータの音声を共有」にチェックを いれるとZoom参加者と動画再生時の音声も共 有できます。 <u>チェックが入っていないと動画内の音声が聞</u> こえません。

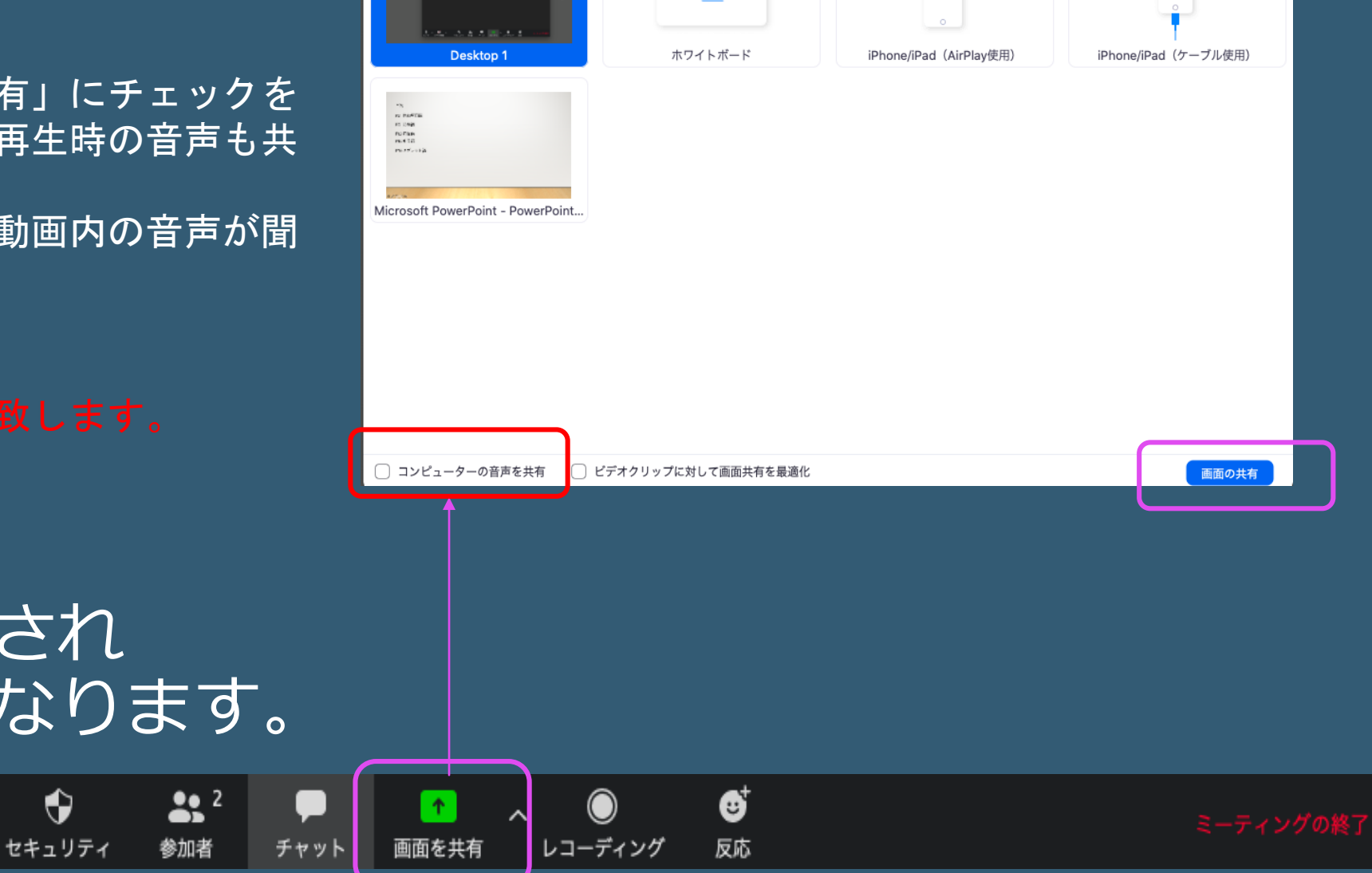

詳細

12

ベーシック

nahiro ichikawa

画面が共有され 講演開始となります。

۲

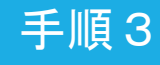

#### 講演終了から質疑へ

講演が終わりましたら、画面上部にある 画面共有を停止をクリックして、 共有画面を停止します。

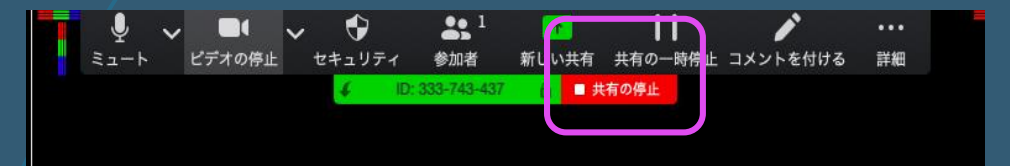

その後、質疑応答になりますので 左下のマイクをミュートにしていただき 座長の話が終わるまで お待ちください。 質問の返答などで、自分が発言するときは 左下のマイクをもう一度クリックし マイクを有効にしてからお話しください。

(ケースバイケースですが、自分が発言するときのみ) マイクは有効にするようお願いいたします。)

質疑の途中で スライドを参加者に見せたい場合は 再度、真下にある「画面を共有」クリックすると 講演中と同じように再びスライドを参照することが 可能です。

終わりましたら、共有の停止をお願いいたします。

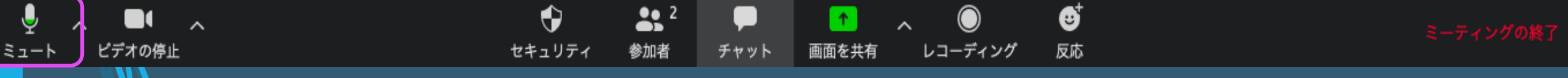

### 質疑が終わったら・・・

『ご自身のご発表が終了後、会議室に残り 質疑応答にご参加ください。』

> 質疑終了後は 座長のクロージング発声のあと 画面右下のミーティングの終了を クリックして退出します。

(本ページ右下参照)

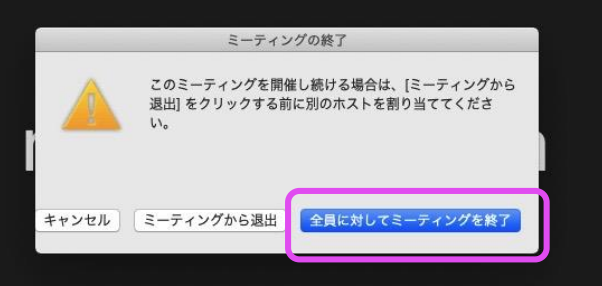

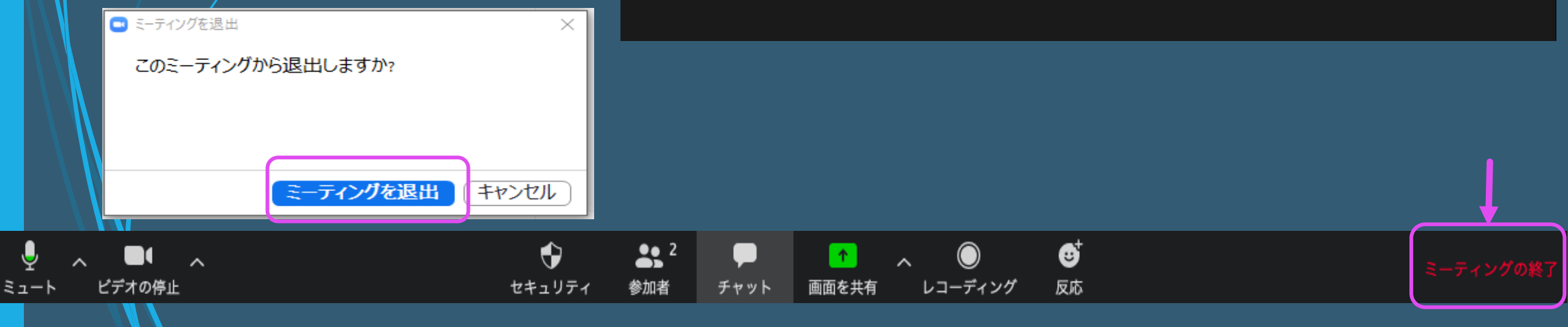

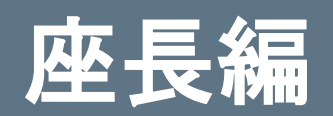

©2020 COMENS Co.,Ltd. All Rights Reseved

開始時間になりましたら 座長からセッションの詳細、発表者の紹介を お願いします。

座長スライドがある場合は画面共有でスライド を表示して頂きご講演をお願いいたします。

**3** 2

参加者

チャット

1

画面を共有

反応

 $\bigcirc$ 

レコーディング

発表者の紹介終了後 発表者がスライドを共有し 講演開始となります。

•

セキュリティ

マイクが有効になっているかを ご確認していただきお話しを お願いいたします。

🗅 2020 COMENS Co.,Ltd. All Rights Reseved 🦷

~

ビデオの停止

Ļ

ミュート

Ų

ミュート

発表者は講演が終わると 画面共有を停止をクリックして、 画面共有を停止します。

その後、質疑応答になります。

座長は左下のマイクを ミュート解除にしていただきお話しください。

#### 質疑がおわりましたら

講演終了のご発声をしていただき クロージングをお願い致します。

終了後は、画面右下のミーティングの終了を クリックして退出します。 (本ページ右下参照)

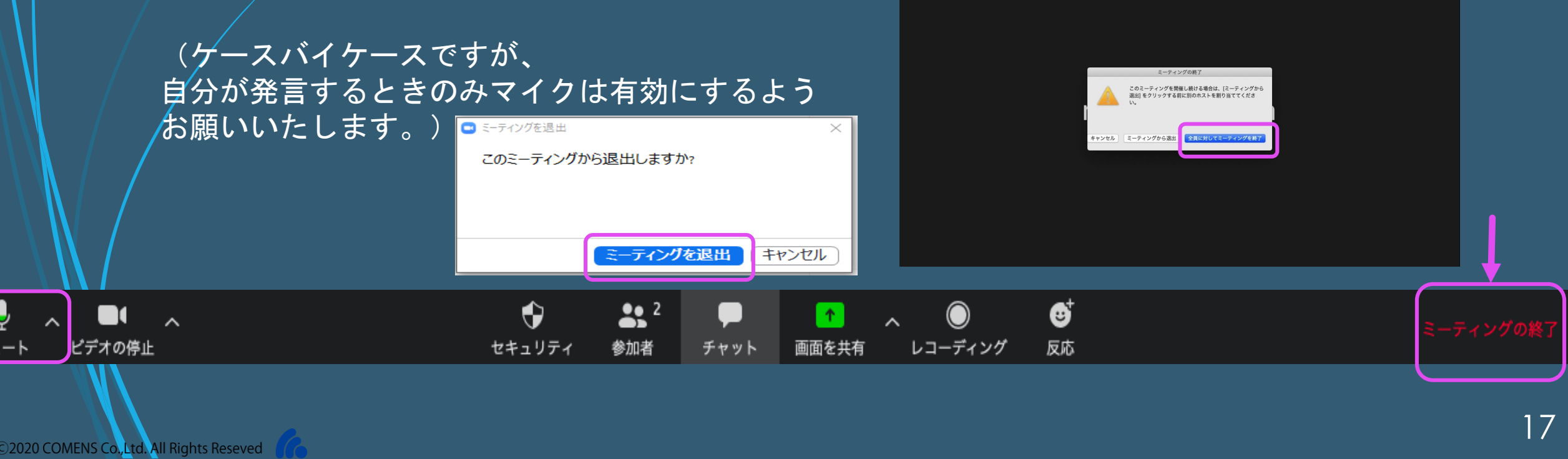

# タブレット・スマートフォン編

2020 COMENS Co.,Ltd. All Rights Reseved

ZOOMを開くと こちらの画面が 起動します。

サインインをして 先に進めてください。 未登録の場合は 次に進めると 登録ページになります。

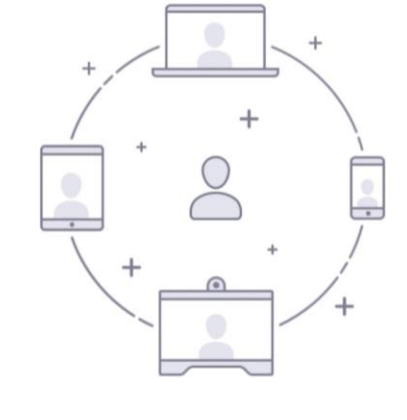

....

Start a Meeting

Start or join a video meeting on the go

කු

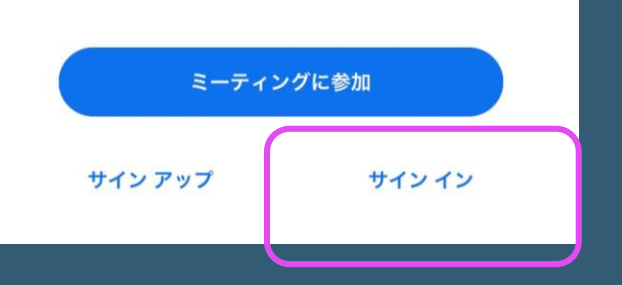

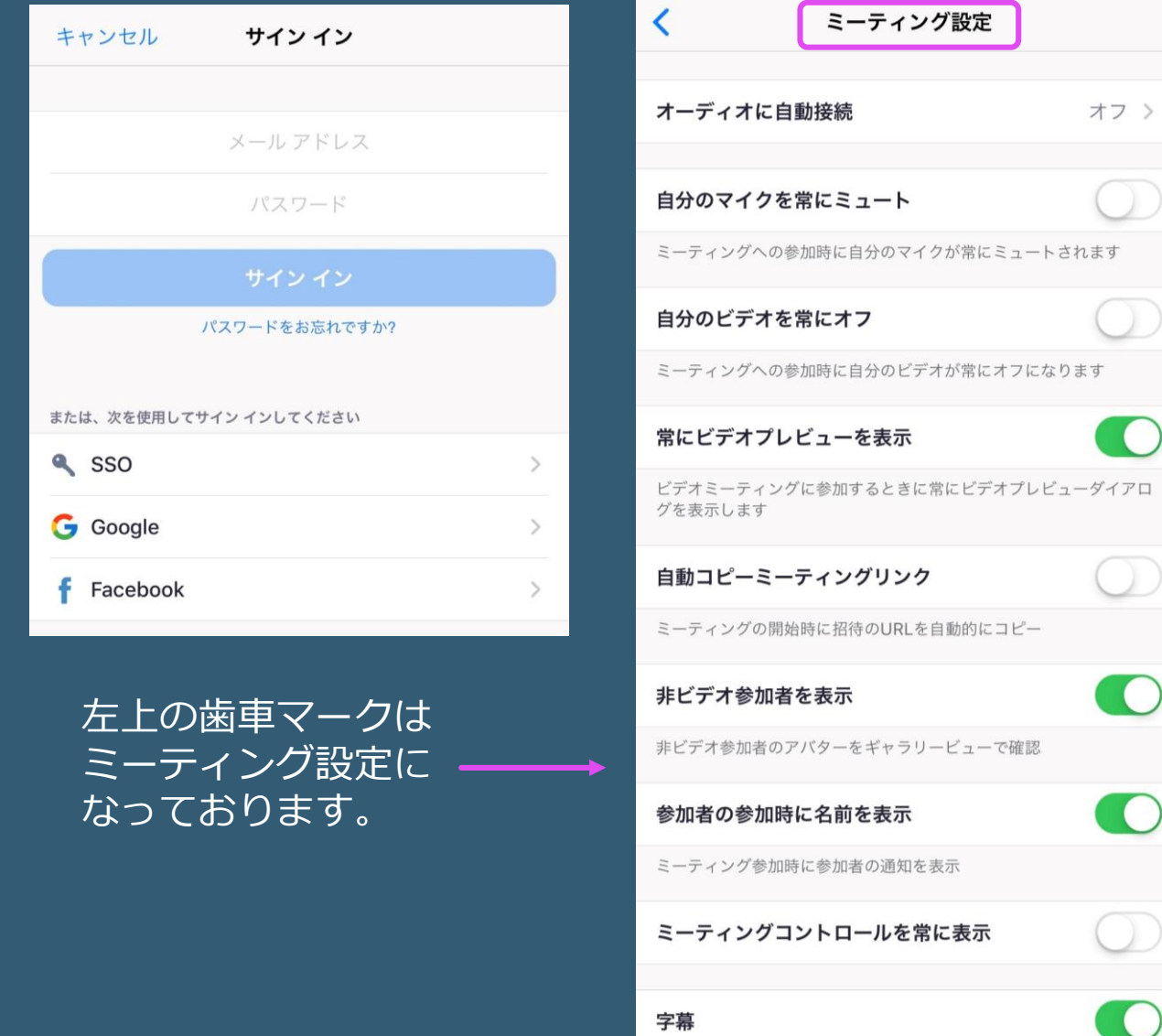

クローズドキャプションが利用可能な際にビデオのキャプションを 表示

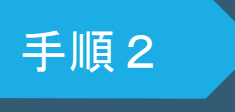

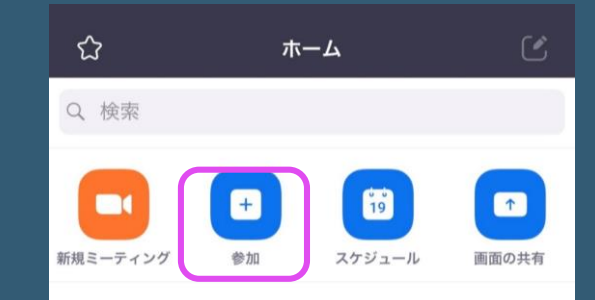

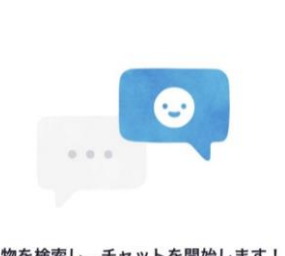

人物を検索し、チャットを開始します!

連絡先を追加

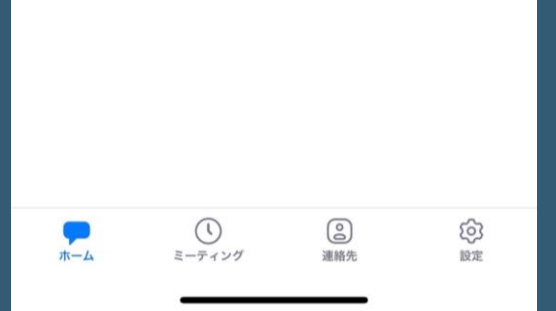

サインインをして先に進めるとこちらのホーム画面になります。

参加ボタンを クリックしてください。

### 手順3

事前入手済みの ミーティングID を入力します。

その後にパスワードを 聞かれるので こちらも事前入手した 物を入力すると

参加可能となります。

こちらもご確認お願いします。

オーディオに接続しない、 になっていると音声が聴こえない 状況になってしまいます。

| キャンセル <b>ミーティングに参加</b>                      |            |
|---------------------------------------------|------------|
| ミーティング ID                                   |            |
| 会議室名で参加                                     |            |
| 糖尿病学会 中部地方会                                 | 0          |
| 参加                                          |            |
| 招待リンクを受け取っている場合は、そのリンクをもう一<br>てミーティングに参加します | 度タップし      |
| 参加オプション                                     |            |
| オーディオに接続しない                                 | $\bigcirc$ |
| 自分のビデオをオフにする                                | $\bigcirc$ |

ミーティングルームに 入る前にこのポップアップが出てきます。 インターネットを使用した通話 を選択してください。 これで、参加完了です。

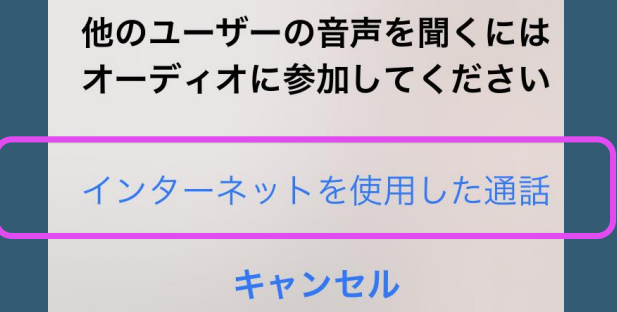

| <u>(</u> | ঊ | Zoom 仺 | 退出 |
|----------|---|--------|----|
| Ģ        | Ō | Zoom 🖻 | 退出 |
|          |   |        |    |

この左上のアイコンを見ると スピーカーかヘッドフォン どちらで接続されているか 判別できるようになっております。

ハウリングが起こってしまうので ヘッドフォンの使用を推奨致します。

### セッションが終了されたら

#### 手順4

2020 COMENS Co., Ltd. All Rights Reseved

こちらの下の画像は 参加中のスマートフォン・タブレットの画像です。 (上部か下部にこのバーは表示されます)

参加中も自分自身のビデオをON・OFFしたり マイクをON・OFFすることが可能です。

発言される時以外は マイクは必ずミュートにしておいてください。

指名され質問するときは 左下のマイクのミュートを解除して 有効にしてからお話ください。.

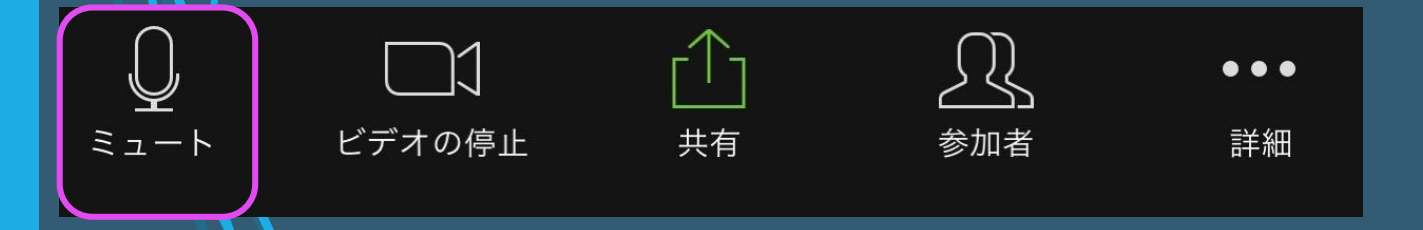

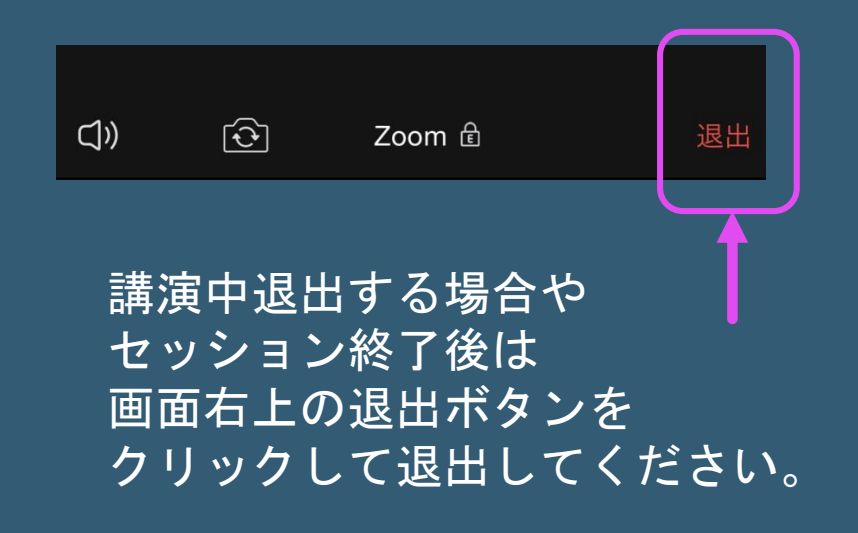

初期画面に戻りますので 他の講演を聴講する場合には 最初から同じ操作を繰り返してください。